The calendar spans your entire life, from birth to today, and displays your age for each year. To view all the years, simply use the scroll bar below to slide left and right (or the arrows on the sides if you're on a mobile phone). As you answer questions about events in your life (e.g. children, partners, accommodation and work) these events will appear in the calendar. Each category of event will have a different colour. A summary row for each category shows all events within that category (e.g., all the children you've mentioned), and individual event rows are listed underneath (e.g., names of each child you've mentioned).

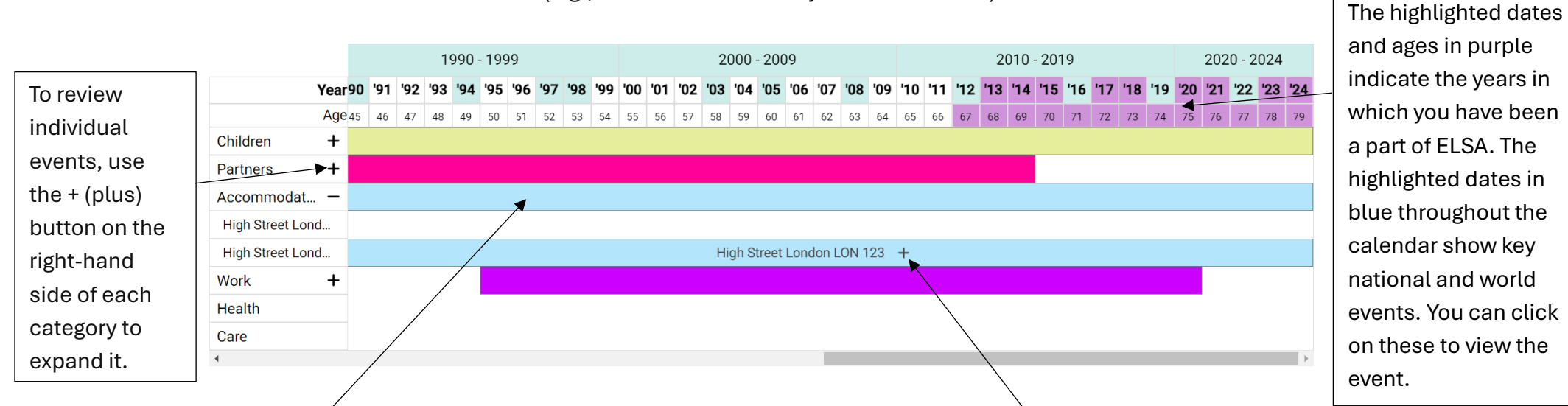

A summary row for each category shows all events within that category (e.g., all the children you've mentioned), and individual event rows are listed underneath (e.g., names of each child you've mentioned).

## To edit an event or period, if you entered it incorrectly, follow these steps:

Click the + (plus) button next to that event (e.g. + button next to child' name).
In the pop-up window, identify the item you need to modify (e.g., date of birth).

3. Click the edit button on the right.

4. You'll be taken to the question that requires editing (e.g. child's date of birth).

5. After making corrections, use the 'skip to end' (last answered question) button to return to where you were in the survey. This is the button with the '>>' sign.

**Please note:** when you select a date to edit, the month and day are automatically set to January 1st for events where we only ask for the year. Please disregard this as we are only interested in the year an event started or ended.